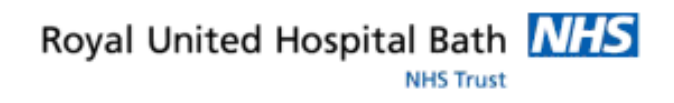

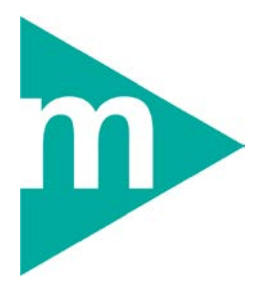

# Inpatient

# Admission, Discharge & Transfers

Support available through:

IT Service Desk for IT issues:

Tel: 01225 82 **5444** 

Email: <u>ruh-tr.ITServiceDesk@nhs.net</u>

or

Millennium Trainers for Millennium "How to's":

Tel 01225 82 4431

Email: ruh-tr.IT-Training@nhs.net

# Contents

| BUSINESS RULES FOR INPATIENTS AND DAY CASES4            |
|---------------------------------------------------------|
| ELECTIVE ADMISSION6                                     |
| Admitting an elective patient6                          |
| NON ELECTIVE ADMISSION8                                 |
| Admitting a Non Elective Patient8                       |
| WRISTBANDS10                                            |
| Printing on Admission10                                 |
| Ad-hoc printing11                                       |
| PAEDIATRIC NURSES12                                     |
| Safeguarding Children12                                 |
| View Patient Encounter13                                |
| PRINTING LABELS15                                       |
| Admission / Face sheet / Admission label – no address15 |
| EMERGENCY CONTACT INFORMATION18                         |
| TRANSFER OF PATIENTS19                                  |
| Transferring Patients Between Wards19                   |
| Transferring Patients within Wards20                    |
| Bed Swap21                                              |

NHS Trust

| Pending Transfer to Specialty Medical / Surgical Bed | 22 |
|------------------------------------------------------|----|
| DISCHARGE PROCESS                                    | 23 |
| Bed Management                                       | 23 |
| Pending Discharge                                    | 23 |
| Pending Transfer for discharge purposes              | 23 |
| Cancel a Pending Transfer                            | 24 |
| Discharging                                          | 25 |
| Discharge Deceased                                   |    |

# **Business Rules for Inpatients and Day Cases**

- All ward staff are responsible for updating Millennium for Admission, Discharge and Transfer (ADT) in real time i.e. within 30 minutes.
- 2) Admit all elective patients on arrival i.e. admit to a chair if bed unavailable
- 3) All patient movements in and around the hospital must go through the bed/site manager with the exception of bed moves within the same ward.
- 4) Once a ward transfer has been agreed it is the responsibility of the sending ward to transfer the patient on Millennium and track the case notes on.
- 5) Ward staff must ensure the correct 18 week status is recorded on Discharge for all elective patients.
- 6) The ward must update Millennium with confirmed and predicted discharges at the start of the day and after the ward rounds.
- 7) Any patient awaiting admission to a ward from home or another hospital must have a Request for Admission placed by the ward clerk added to the waiting list on the day they are informed by clinician.
- 8) The discharge status (RAG) and EDD on the Patient Status form must be updated daily by all ward staff 24/7.
- 9) Initial risk assessments part one to be completed within 6 hours of admission to ward. Part two to be completed within 24hrs of admission to ward.
- 10) Initial risk assessments and transfer of care form can be delegated to student nurse/HCA to complete and save, however, must be checked and signed by the accountable registered nurse.

- 11) On-going nursing assessments and care plans will be completed as part of the patient's paper record.
- 12) Registered nurse is accountable for the completion of tasks within all tabs in the activity list.
- 13) Ward manager or deputy is responsible for ensuring the nursing actions are completed by ward staff every 24 hours.
- 14) Recording of clinical information in the patient's electronic record is the responsibility of a registered professional and this should include co-morbidities, allergies, diagnoses and procedures.
- 15) Inpatient TTAs to be recorded in the patient's electronic chart using the designated favourite folder. Controlled drugs to be entered into the electronic record and also as a paper prescription to be countersigned.
- 16) TTA green slip to be attached to the Patient's drug chart by the doctor to signify that TTAs are ready for reconciliation.
- 17) TTAs to be reconciled in Millennium by a pharmacist prior to incorporating into the final discharge summary.
- 18) Pharmacist to sign the green slip to signify to the Doctor that TTAs are reconciled.
- 19) Discharge summary to be completed in Millennium, departmental exceptions to be approved by the CEG.
- 20) MDT staff to contribute to the discharge summary as appropriate. Summary to be finalised by discharging clinician and be available for the patient on departure.
- 21) VTE assessment to be completed on Millennium in accordance with NICE guidelines.
- 22) Requesting of Pathology and Radiology tests remain on ICE.

# **Elective Admission**

### Admitting an elective patient

- **Step 1.** In PMOffice PMoffice, under the Worklist Tab select the appropriate To Come In (TCI) list usually TCI or Pre-Admits by Ward
- **Step 2.** From the dialogue box select the RUH and then the required Ward (e.g. RUH/All Wards/Combe).
- **Step 3.** The system will display a list of patients on the TCI for today.
- **Step 4.** Right Click on required Patient and from the context menu select Inpatient Elective Admission.
- **Step 5.** Click <sup>Yes</sup> on the next dialogue box
- **Step 6.** The Inpatient Elective Admission screen opens.
- **Step 7.** Complete all mandatory patient details.
- TIP: Mandatory fields can be automatically highlighted in yellow by right clicking on the background area of the form and selecting the highlight option.
- **Note:** Marital Status, Language and Religion should be recorded.

Estimated Discharge Date (EDD), must be entered and provides a baseline

TIP: You can use the Bedboard option to locate and select empty beds. If no beds are available on your ward you can place patient in a virtual chair in order to complete the admission process.

| TIP:                           | When completing the emergency contact no, if the address<br>is the same as the patient's you can select "Yes" and then<br>type "SAME" into the house name box – this will pull<br>through the address details from the patient's information. |
|--------------------------------|----------------------------------------------------------------------------------------------------|
| Step 8.<br>Step 9.<br>Step 10. | Click to complete Admission.<br>Select any Documents for printing as required from the next screen.<br>Click K.                                                                                                    |
| Note:                          | If there are incomplete mandatory fields outstanding the system will automatically take you to them to complete.<br>Ad hoc printing of labels or Wrist bands can be printed from Millennium.<br>Blood labels will be printed from ICE.        |
| Step 11.                       | The Patient has now been admitted to the required ward on Millennium and can be viewed via the Bedboard conversation menu tab.                                                                                                    |
| Note:                          | If you admit the wrong patient (either electively or non-<br>electively you must contact the CRS team in IT on x4420<br>to rectify the situation as soon as possible.                                                                         |
| Note:                          | There are alternative TCI lists to cover other scenarios<br>such as finding a patient based upon their TCI Date. Use<br>as appropriate, functionality is similar to the process<br>above.                                                     |

# **Non Elective Admission**

## Admitting a Non Elective Patient

- **Step 1.** In PM Office , select Bedboard & double click on your Ward (i.e. Combe), the Bedboard for the ward will appear.
- Step 2. Right click on the required bed slot and select
   Conversation 

   and then Inpatient Non Elective admission.

The Patient Search Trace window will open.

- **Step 3.** Click Next> on Patient Search Trace screen.
- Note:
   The 1<sup>st</sup> "Patient Search Trace" screen is never used.

   Always click
   Next>
   & go to
   Search Advance Trace
  - **Step 4.** In Advance trace enter Patient details & click <u>Search</u>.
  - **Step 5.** Select the required Patient either from the offered list or the found patient.
- Note: Check patient details, (address/ DOB/ names) with patient to ensure you have the right patient
  - Step 6. Select Add Encounter
  - **Step 7.** In the Organisation Dialogue enter "Roy" and press the ellipsis button .
  - **Step 8.** Select "Royal United Hospital" from list.
- **Note:** Do not select the Trust option.

**Step 9.** Complete the Non Elective Inpatient Admission conversation.

#### **Note:** Marital Status, Language and Religion should be recorded.

The referring clinician is the clinician that requested the admission, i.e. the Patients GP or for ED patients the ED Consultant/Registrar on duty. Always identify the referring

clinician by using the search option  $\stackrel{\text{def}}{=}$  and select the referring clinician's address (at the bottom of the pane) before pressing  $\stackrel{\text{ok}}{=}$ .

The lead clinician is the clinician who will be responsible for the care of the admitted patient.

Estimated Discharge Date (EDD), must be entered and provides a baseline.

- **Step 10.** Click to complete Admission. Select any Documents required from next screen & click .
- **Step 11.** Patient has now been admitted can be viewed via the Bedboard tab.

# **Wristbands**

### **Printing on Admission**

**Step 1.** After selecting OK on the Admission Conversation you will see the Document Selection Pop Up.

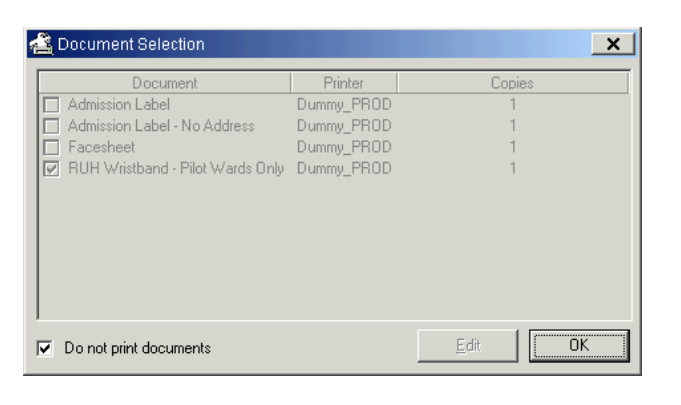

- Step 2. Un-tick do not print Documents
- **Step 3.** Un-tick all documents except RUH Wristband.

| 1 | Cocument Selection               |            | ×               |
|---|----------------------------------|------------|-----------------|
|   | Document                         | Printer    | Copies          |
|   | Admission Label                  | Dummy_PROD | 1               |
|   | Admission Label - No Address     | Dummy_PROD | 1               |
|   | Facesheet                        | Dummy_PROD | 1               |
|   | RUH Wristband - Pilot Wards Only | Dummy_PROD | 1               |
|   |                                  |            |                 |
| I | Do not print documents           |            | <u>E</u> dit OK |

**Step 4.** Highlight RUH Wristband and Select Edit.

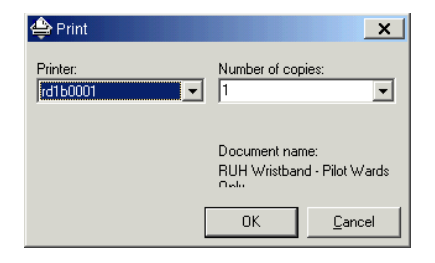

**Step 5.** Change the Printer to your Wristband Printer and select OK.

Document name: RUH Wristband - Pilot Wards

Number of copies

ΟK

×

-

<u>C</u>ancel

**Step 6.** Select OK, Your Wristband will print.

### **Ad-hoc printing**

Step 1. Open PM Office PMOffice.

合 Print

Printer:

Step 2.From the Top row of Icons, Select RunDocuments.

A new window, Documents will open.

- **Step 3.** Select Find Patient
- **Step 4.** Enter the Patients Detail and Select OK.

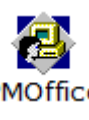

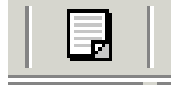

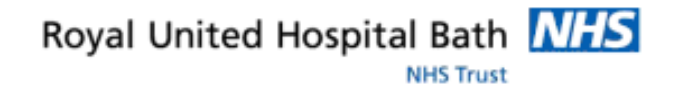

| Patent/encounter #<br>Name:                                                                               | Vomation        |                                                                      | Qualified documents: |
|----------------------------------------------------------------------------------------------------|-----------------|----------------------------------------------------------------------|----------------------|
| nder:<br>Me<br>45 No.:<br>N No.:<br>000000649<br>counter type:<br>ay Care Wating L<br>calore<br>URALWards | Age<br>(3) Year | Pace<br>ditte<br>201440<br>Francial dato:<br>Med pervice.<br>(Jonege |                      |
|                                                                                                    |                 |                                                                      |                      |

- **Step 5.** Highlight RUH Wristband in the right hand window.
- Step 6. Select the Printer Icon 🗁 .
- **Step 7.** Change the Printer to your Wristband Printer.

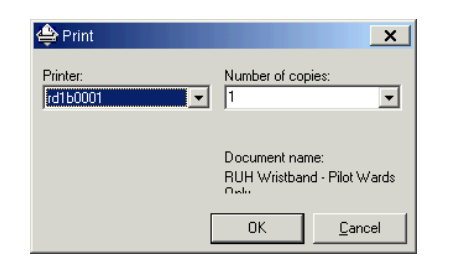

**Step 8.** Select OK, Your Wristband will now print.

# **Paediatric Nurses**

## Safeguarding Children

When admitting a child a check should be carried out to see how many visits the patient has had to the RUH ED department. To see the visit history but not reason for visit use Patient Encounter conversation.

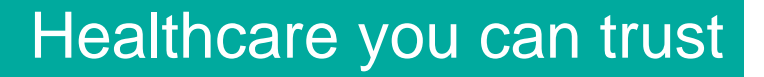

#### **View Patient Encounter**

- Step 1. Open PM Office
- Step 2. Click on Conversation Tab
- **Step 3.** Scroll to bottom of the list

XUndo Transfer ŊUpdate 18wW Pathway ₩View Encounter ₩View Person

# Step 4. Double click View Encounter ConversationStep 5. Search for the patient

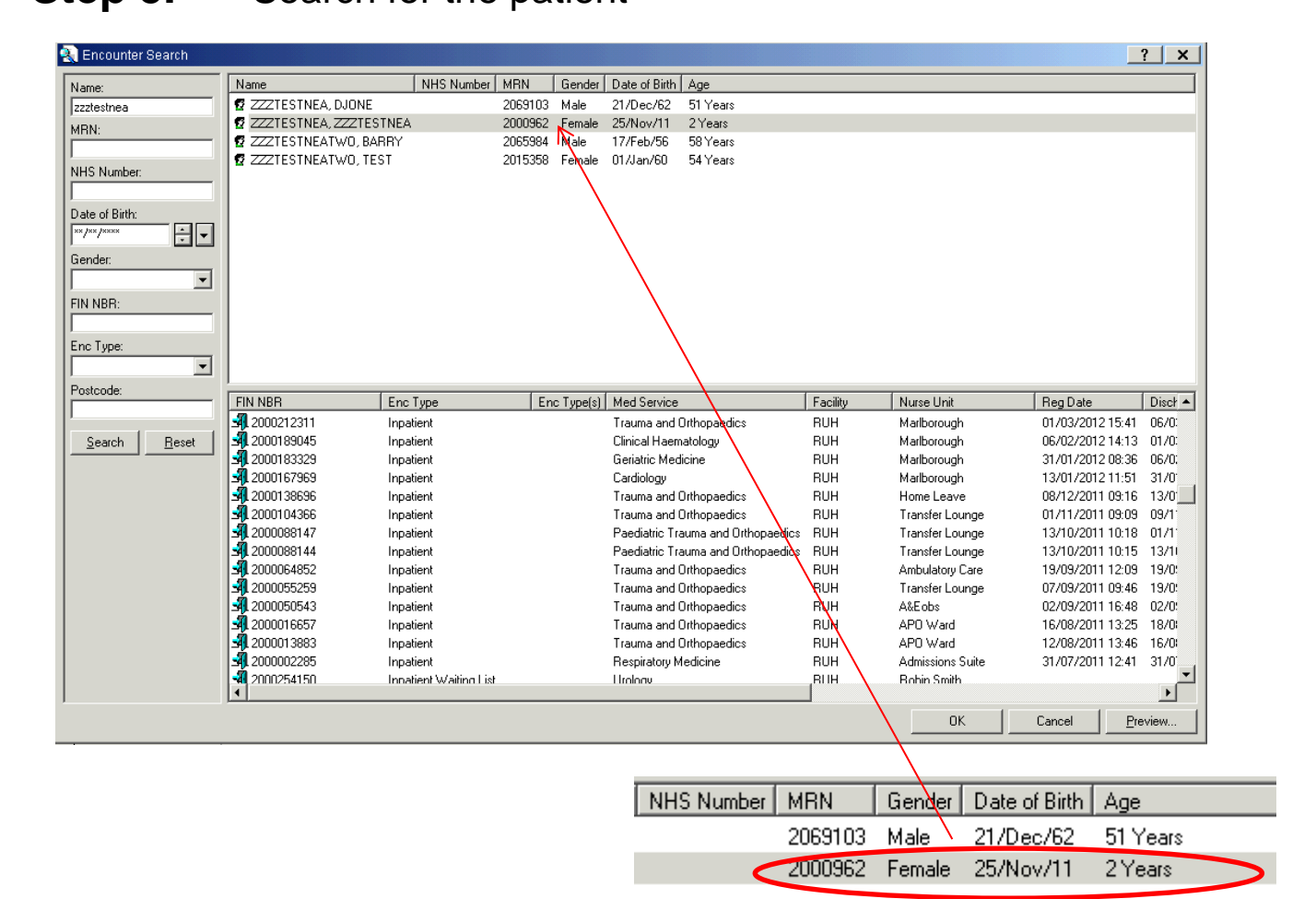

NHS Trust

- **Step 6.** Click on Enc. Type column header to order the encounters by type.
- **Step 7.** Scroll down to any Emergency department and count the number of visits and over what period. Inpatient visits can also be seen and to what Med Service i.e. Paediatric Orthopaedics.
- **Step 8.** Select cancel to exit.

Note: For details of the visit the patient record needs to be opened in PowerChart.

#### **PowerChart Method: RUH Views**

Alternatively when the patient record is open in PowerChart, Paediatric staff can review the number of visits to the RUH across Outpatients, Inpatients and A&E (ED)

- Step 9. Open PowerChart
- Step 10. Click RUH Views from the side menu

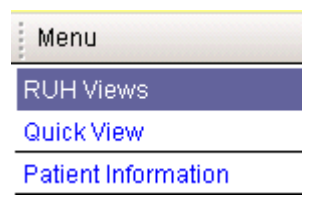

- Step 11. View the Outpatient Summary and Inpatient Summary
- Step 12. View All Visits

| Visits (5)       |                         |                                                          | ۲ |
|------------------|-------------------------|----------------------------------------------------------|---|
| All Visits       |                         |                                                          |   |
| Date<br>05/03/14 | l ype<br>Inpatient      | Location<br>RUH   Children  <br>Side Room 17  <br>Bed 02 |   |
| 04/03/14         | Emergency<br>Department | RUH   A&E   Blue<br>Chairs A   Chair                     | • |

# **Printing Labels**

Admission / Face sheet / Admission label – no address Labels can be printed from PM Office using the Run Documents icon.

### Step 1. Open PM Office.

| 😵 Access Management Office                            |                                       |
|-------------------------------------------------------|---------------------------------------|
| <u>T</u> ask <u>V</u> iew <u>G</u> roups <u>H</u> elp |                                       |
| ] 🗁   🗞   🕮   🛍   🐘   🕵   🖬   🥵                       | 🌡   🎝 As Of 09:42   🌮 Groups 👻 💦 Help |
| Conversation                                          |                                       |
| Bedboard                                              |                                       |
| ⊞-∰ RUH                                               |                                       |
|                                                       |                                       |
|                                                       |                                       |

**Step 2.** Select the Run documents icon

The print management form opens.

| 📃 Person Mgmt: Documents                                   |                                           |
|------------------------------------------------------------|-------------------------------------------|
| <u>T</u> ask <u>E</u> dit <u>A</u> ction ⊻iew <u>H</u> elp |                                           |
| \delta 🗁   ⊅ №                                             |                                           |
| ← Patient/encounter information<br>Name:                   | Qualified documents:                      |
| Gender: Age: Race:                                         |                                           |
| NHS No.: MRN:                                              |                                           |
| FIN No.: Financial class:                                  |                                           |
| Encounter type: Med service:                               |                                           |
| Location:                                                  |                                           |
| Ready                                                      | sc08prod 382170266045 16/10/2013 09:46 // |

**Step 3.** Select the Find person icon

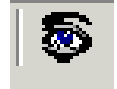

The Patient Search box opens.

**Step 4.** Type in search criteria such as Name or MRN

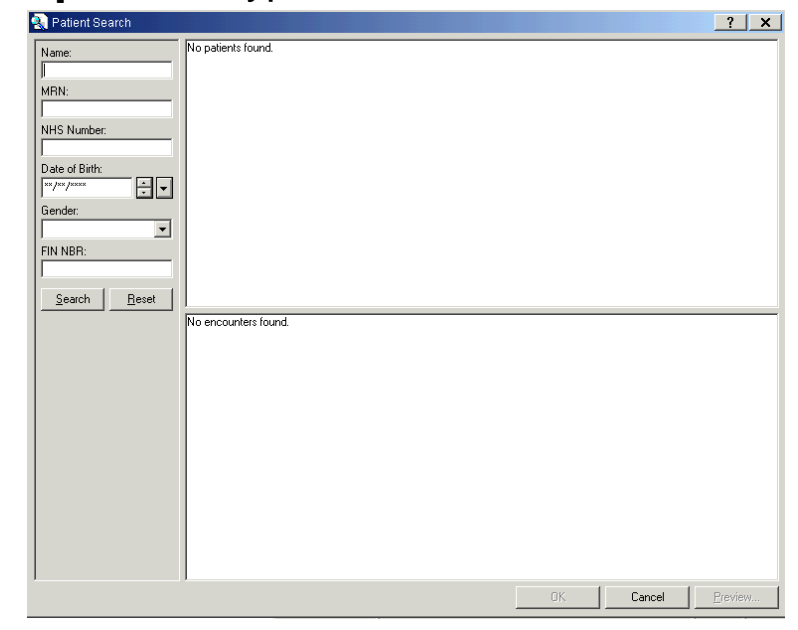

### Step 5. Click Search

The search results will be returned into the Search form.

| 💫 Patient Search |                                |                 |          |                   |              | ?      | ×        |
|------------------|--------------------------------|-----------------|----------|-------------------|--------------|--------|----------|
| Name:            | Name                           | NHS N           | lumber   | MRN               |              | Gender |          |
| zzztest          | ZZZTESTTUCKER, ADDENVIII       |                 |          | 2037488           |              | Female |          |
| MBN              | ZZZTESTTUCKER, ADDENVII        |                 |          | 2037330           |              | Male   |          |
|                  | 😨 ZZZTESTTUCKER, ADDENVI       |                 |          | 2037289           |              | Female |          |
| NUC Number       | ZZZTESTTUCKER, ADDENV          |                 |          | 2037192           |              | Male   |          |
| INHS NUMBER:     | ZZZTESTTUCKER, ADDENIV         |                 |          | 2037183           |              | Female |          |
|                  | ZZZTESTTUCKER, ADDENIII        |                 |          | 2037168           |              | Male   |          |
| Date of Birth:   | 😰 ZZZTESTTUCKER, ADDENII       |                 |          | 2037158           |              | Female |          |
| ** /** /***      | ZZZTESTTUCKER, ADDENI          |                 |          | 2037134           |              | Male   |          |
| Gender           | 😰 ZZZTESTTRAINING, TRAINING    |                 |          | 2047772           |              | Female |          |
|                  | ZZZTESTSYNERTEC, TWO           | 706-66          | 63-6600  | (2000964); 200097 | 5; (2000968) | Male   |          |
|                  | 😨 ZZZTESTSYNERTEC, THREEFATHEF | ł               |          |                   |              |        |          |
| FIN NBR:         | 😨 ZZZTESTSYNERTEC, THREEFATHEF | ł               |          |                   |              |        |          |
|                  | ZZZTESTSYNERTEC, THREE         |                 |          | 2000976           |              | Female |          |
| South Depart     | 6 777TESTSYNERTEC ONE          | 706.66          | 34.5162  | 2000974           |              | Female | النار ا  |
|                  |                                |                 |          |                   |              |        |          |
|                  | FIN NBR Enc Type Enc Type(s)   | Med Service     | Facility | Reg Date          | Disch Date   |        | Removal  |
|                  | 2000467655 Inpatient           | General Surgery | RUH      | 14/12/2012 11:02  | 14/12/2012   | 11:47  |          |
|                  | 2000459695 Inpatient           | Ophthalmology   | RUH      | 05/12/2012 16:30  | 14/12/2012   | 10:38  |          |
|                  | 2000459140 Inpatient           | Ophthalmology   | RUH      | 05/12/2012 11:52  | 05/12/2012   | 12:43  |          |
|                  | 2000458464 Inpatient           | Ophthalmology   | RUH      | 04/12/2012 15:59  | 05/12/2012   | 10:47  | 04/12/20 |
|                  | 2000458114 Inpatient           | Ophthalmology   | RUH      | 04/12/2012 12:48  | 04/12/2012   | 14:53  |          |
|                  | 2000458045 Inpatient           | Ophthalmology   | RUH      | 04/12/2012 12:17  | 04/12/2012   | 12:31  |          |
|                  | 2000454161 Inpatient           | Ophthalmology   | RUH      | 29/11/2012 14:30  | 29/11/2012   | 14:39  |          |
|                  | 2000453823 Inpatient           | Ophthalmology   | RUH      | 29/11/2012 11:41  | 29/11/2012   | 12:01  |          |
|                  |                                |                 |          |                   |              |        |          |
|                  |                                |                 |          |                   |              |        |          |
|                  |                                |                 |          |                   |              |        |          |
|                  |                                |                 |          |                   |              |        |          |
|                  |                                |                 |          |                   |              |        |          |
|                  | •                              |                 |          |                   |              |        | Þ        |
|                  |                                |                 |          | ОК                | Cancel       | Prev   | /iew     |

#### **Step 6.** Select the relevant encounter from the lower window

### Step 7. Click OK

The patient details will be returned into the Person Management documents form.

| 📃 Person Mgmt: Documents                                                        |                                                                                                    |
|---------------------------------------------------------------------------------|----------------------------------------------------------------------------------------------------|
| <u>T</u> ask <u>E</u> dit <u>A</u> ction <u>V</u> iew <u>H</u> elp              |                                                                                                    |
| \$\$ ⊕   ≫ <b>\?</b>                                                            |                                                                                                    |
| Patient/encounter information Name: ZZZTESTTUCKER, ADDENVIII Gender: Age: Race: | Qualified documents:<br>Admission Label<br>Facesheet<br>Admission Label - No Address<br>BUH Wristband |
| Female         30 Years           NHS No.:         MRN:           2037488       |                                                                                                    |
| FIN No.: Financial class: 2000467655                                            |                                                                                                    |
| Encounter type: Med service:                                                    |                                                                                                    |
| Inpatient General Surgery                                                       |                                                                                                    |
| Location:                                                                       |                                                                                                    |
| RUH/All Wards/Marlborough/Main/Bed 05                                           |                                                                                                    |
| Ready                                                                           | sc08prod 382170266045 16/10/2013 09:48 //                                                             |

- **Step 8.** Select the relevant label type from the Qualified documents pane.
- **Step 9.** Click on the printer icon

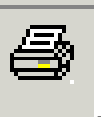

**Step 10.** In the Print dialogue box select the Label printer.

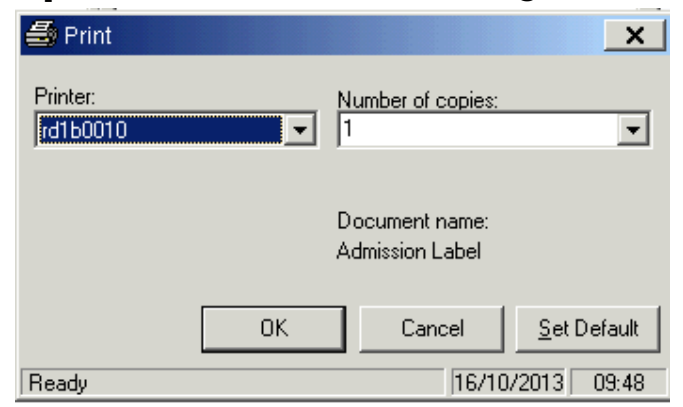

Step 11. Click OK.

Note:Label printing is also available as an option on completion<br/>of an admission. (See wristband printing on admission).

# **Emergency Contact Information**

Emergency contact information can be found in 2 places.

PM Office

- Step 1. From PM Office select the Bedboard tab and open relevant ward.
- **Step 2.** Highlight the patient.
- **Step 3.** Right click and select **Conversation View Person**.

The View Person screen will open giving access to Patient demographics, Next of Kin and Emergency contact details.

Step 4. Click magnifier button to look up GP details.

Note: In the event of the patient having been discharged from the Bedboard use the Conversation tab – View Person option and search for patient.

#### **PowerChart**

#### **RUH Views**

There are 2 sub tabs available under the RUH Views tab labelled Outpatient and Inpatient. These tabs pull core information from all areas of PowerChart into one view.

| Menu                | <del>р</del> | RUH Views                            |
|---------------------|--------------|--------------------------------------|
| RUH Views           |              |                                      |
| Quick View          |              |                                      |
| Patient Information |              | Outpatient Summary Inpatient Summary |
| Problems and Diagn  |              |                                      |

Hovering over items such as Emergency contact will pop out a bubble containing any information stored.

# **Transfer of patients**

### **Transferring Patients Between Wards**

| Note: | Transfer can be completed from either PM Office |
|-------|-------------------------------------------------|
|       | Bedboard or from PowerChart.                    |

In PowerChart 🐸

| Step 1. | Select the Patient Access | List. |
|---------|---------------------------|-------|
|---------|---------------------------|-------|

- **Step 2.** Click on the required patient
- **Step 3.** From the toolbar menu select **PM Conversation** drop down and then from the menu select **Transfer Inpatient** option.
- **Step 4.** Complete the Transfer conversation & Click OK

In PM Office

**Step 1.** Select Bedboard & double click on Sending Ward.

The Bedboard for the ward will appear.

| Step 2. | Right click on the required patient and select Conversation |
|---------|-------------------------------------------------------------|
| •       | and then Transfer from the dropdown menu to open the        |
|         | transfer conversation.                                      |

- **Step 3.** Enter new ward in Receiving Department/Ward and select a chair to transfer patient to.
- Step 4. Click
- Note: Unless told to transfer to a specific bed always transfer to a Chair in receiving ward.

The receiving ward will use the same method to transfer from the Chair to the required bed. The receiving ward is also responsible for transferring to the new clinician if necessary.

**Note:** This is to be done within 30 minutes of patient arrival.

Remember to use **HIM Tracking** to track patient records to new ward.

### **Transferring Patients within Wards**

Step 1. In PM Office , select <u>Bedboard</u> & double click on Sending Ward, the Bedboard for the ward will appear.
Step 2. Right click on the required patient and select

**Conversation** and then **Transfer** from the dropdown menu to open transfer conversation.

**Step 3.** The Receiving Department/Ward will show the current ward. Enter new bed using either the Bedboard option or from the bay / bed drop downs.

| Step 4.  | Click OK                                                                                                    |  |  |
|----------|----------------------------------------------------------------------------------------------------|--|--|
| Note:    | Always check that the lead clinician is correct (amend as necessary).                                         |  |  |
| Bed Swap |                                                                                                    |  |  |
| Step 1.  | In PM Office , select <b>Bedboard</b> & double click on Ward, the Bedboard for the ward will appear.          |  |  |
| Step 2.  | Right click on the first patient and selectConversation ▶thenBed Swap(Within Ward Only)from the dropdownmenu. |  |  |
| Step 3.  | You will be asked to search for and select the 2nd patient.                                                   |  |  |
| Step 4.  | On the confirmation screen check the patient details.                                                         |  |  |
| Step 5.  | Click OK                                                                                                    |  |  |
|          | The patient's location will be swapped.                                                                       |  |  |
| Note:    | Bed Swap is only accessible from PM Office Bedboard.                                                          |  |  |
|          | Bed Swap only works within a ward.                                                                            |  |  |

NHS Trust

## Pending Transfer to Specialty Medical / Surgical Bed

Pending Transfer should be used to flag when you need to transfer a patient to a specialist medical/surgical bed where it is monitored in a non-Millennium feature called "Bedboard". This is a separate feature called RUH Bedboard which collates this information along with pending and actual discharges to give the Site Team a picture of bed availability against demand.

Patent Status should be updated at the same time

- **Step 1.** In PM Office open the **Bedboard**
- Step 2.Right click the patient and click Conversation, PendingTransfer
- Step 3. In the Receiving Building select Specialties
- Step 4. In the Receiving Department/Ward select Medicine or Surgery
- **Step 5.** In the **Receiving Room/Bay** select the relevant location
- Step 6. Enter the Planned Transfer Date and Planned Transfer Time of the transfer
- Step 7. Click OK

# **Discharge Process**

### **Bed Management**

## **Pending Discharge**

By 9.30am every ward should declare their potential discharges.

<u>Pending Transfer</u> conversation should be used to flag the status of a patient's imminent discharge, to the bed managers, where it is monitored in a non-Millennium feature called "Bedboard". This is a separate feature called RUH Bedboard collates this information along with actual discharges to give the Site Team a picture of bed availability against demand.

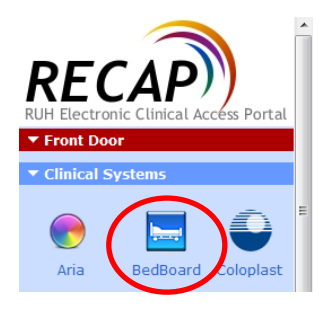

Patent Status should be updated at the same time.

### Pending Transfer for discharge purposes

This is achieved through the Pending Transfer conversation in Millennium.

- Step 1. Open PM Office
- **Step 2.** Select the ward and patient from the Bed Board.
- Step 3.Right click the patient, select Conversation, PendingTransfer

Note: Pending Transfer can also be accessed via the PM Conversation Menu but you have to search for the patient and select the IP encounter.

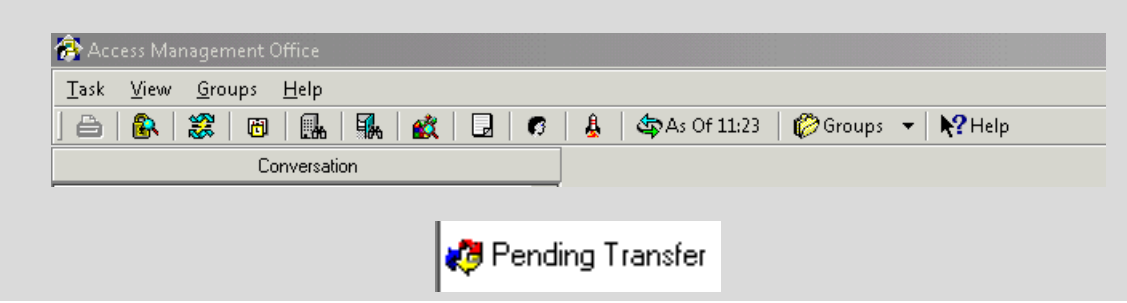

The Pending Transfer conversation opens.

- **Step 4.** Maximise the screen and highlight required fields.
- **Step 5.** In the **Receiving Building** field select **Specialties**
- Step 6. In the Receiving Dept./Ward field select Home
- Step 7. In the Receiving Room/Bay field select either Query, Confirmed or Tomorrow
- **Step 8.** Enter the **Date** and **Time** of the discharge
- Step 9. Click OK

### **Cancel a Pending Transfer**

In the event a patient status changes such that they are no longer green then a previously raised Pending Transfer can be cancelled by:

Step 1.Open PM OfficeFrom the BedBoard.Step 2.Right click the patient's name and from Conversation,<br/>select Undo Pending TransferNote:If a normal ward transfer or bed transfer is performed on<br/>the patient then a new Pending Transfer will have to be<br/>done to refresh the Bed manager's Bedboard system.

### Discharging

Note:Discharge can be completed from either PM OfficeBedboard or from PowerChart.

#### PM Office method

| Step 1. | In PM Office PMOffice use Bedboard to select Ward           | J. |  |  |
|---------|-------------------------------------------------------------|----|--|--|
| Step 2. | Right click on the required patient and select Conversation |    |  |  |
|         | and then <b>Discharge</b> from the dropdown menu.           |    |  |  |
| Step 3. | Complete the Discharge conversation & Click OK.             |    |  |  |

#### PowerChart method

| Step 1. | In PowerChart, select the Patient Access List.          |           |  |
|---------|---------------------------------------------------------|-----------|--|
| Step 2. | Click on the required patient and from the toolbar menu |           |  |
|         | select PM Conversation drop down and then               | Discharge |  |
|         | from the dropdown menu.                                 |           |  |
| Step 3. | Complete the Discharge conversation & Click OK.         |           |  |
| Note:   | Discharged Method will be discharged with cor           | nsent     |  |

#### For Elective Patients Only

Admission offer outcome if patient has had the surgery then Patient admitted – treatment completed, if patients surgery was cancelled and needs to be rebooked use Patient admitted – treatment deferred to ensure they are put on the deferred list ready for rebooking.

RTT Status will usually be 30 First Treatment or 20 Not Yet Treated if treatment deferred.

### **Discharge Deceased**

The discharge should only be completed once the deceased patient has left the ward. This will ensure the bed space remains allocated on the bed-board.

Discharge Method will be Patient Died.

The Date of death and the Discharge date must be the same.

Discharge Destination field will default to "Not Applicable-Died or Stillbirth".

RTT Status will default to 36 Patient Died.

Death Notification Status will default to Informal.

Admission Offer Outcome should be recorded as Patient Admitted -Treatment Completed.

Caution: Before clicking OK <u>always</u> give a final check to the name/details of the patient to make sure it is the correct patient. It is the responsibility of the user to make sure the decease is being placed on the correct patient and that all details are correct.

Complete the Discharge conversation and click OK

A message will appear confirming that any outpatient appointments will be cancelled. Click **OK** 

**Note:** This will update the patient details on the Spine.